# M-6200A Voltage Regulator Quick Start Cuide

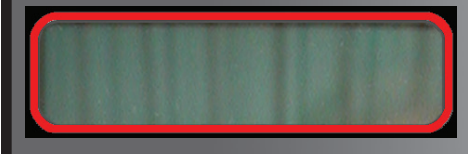

LCD CONTRAST: If HMI LCD is not visible, press the MNTR and COMM pushbuttons at the same time. The LCD will begin scrolling through the LCD Screen Contrast settings. When the display contrast is at the desired level, then press the ENT pushbutton twice to lock in that setting. Press EXIT to continue.

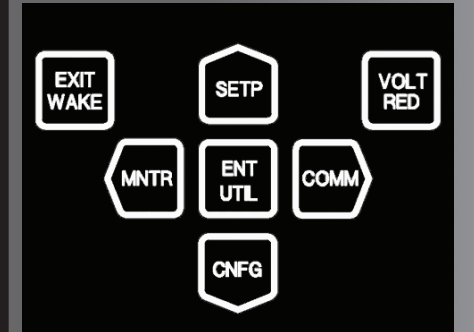

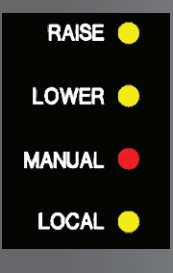

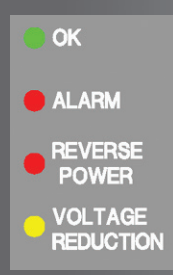

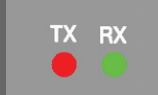

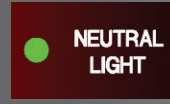

**LCD SCREEN** Pressing any pushbutton will wake up the HMI LCD and display the heading corresponding to the "Hot Button" label inside the pushbutton - WAKE, MNTR, SETP, CNFG, COMM. or UTIL.

## EXIT/WAKE Pushbutton The WAKE

Pushbutton is used to wake the LCD from sleep mode and start scrolling through a list of user programmed metered/calculated values. While navigating through the different HMI menus the **EXIT** pushbutton is used to:

- Exit a level to the next higher level
- Cancel data entry
- Display user lines

VOLT RED Pushbutton Activates the user defined Voltage Reduction Steps.

## Shortcuts/Arrows

MNTR Access to the Monitoring Screens. SETP Access to the Setpoints Screens.

**ENT/UTIL Pushbutton** Access to the Utilities screens and ENTER button.

While navigating through the different HMI menus the ENT pushbutton is used to:

- Enter the edit mode of a screen
- Store a setpoint or condition in memory
- Enter the sub heading data level
- Reset certain monitoring screens

**CNFG** Access to the Configuration Screens. **COMM** Access to the Communication Screens.

RAISE LED Out of Band Low Voltage. LOWER LED Out of Band High Voltage. MANUAL LED Indicates automatic control is disabled and switched into manual mode. **LOCAL LED** Indicates control is switched into

Local mode. Cannot command control to raise or lower via SCADA.

**COM1 TX/RX LEDS** Indicates when control is transmitting and/or receiving data. **OK LED** Illuminates to indicate the microcontroller is functioning properly. ALARM LED Indicates any of the programmable alarms are activated. **REV PWR LED** Indicates reverse power flow. V/RED LED Indicates voltage reduction has been invoked.

- Continuous illumination and one periodic flash indicates Level 1 Voltage Reduction.
- Continuous illumination and two periodic flashes indicates Level 2 Voltage Reduction.
- Continuous illumination and three periodic flashes indicates Level 3 Voltage Reduction.

Neutral Light LED The (green) Neutral Light illuminates when the regulator is in the neutral tap position.

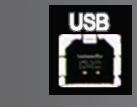

SOURCE

Smart Flash SD Card

**USB Port** Used for Direct TapTalk<sup>®</sup> Communications Connection.

SD Card Slot Used to transfer Setpoint, DNP Configuration, OSC, SOE and Data Log Files. Also used for Firmware Updates. TB1-8 G Ground

Notes:

TB1-8 E Neutral

**VOLTAGE SOURCE Switch** Selects the internal (INT) voltage transformer input, or an external (EXT) voltage input and motor power source.

RAISE/LOWER Switch Allows local manual raise and lower commands to be initiated.

AUTO/OFF/MANUAL Switch Allows automatic or manual operation of the control. When in manual position, control channel is independent and outside microprocessor.

▲CAUTION: Do not reverse the ground and hot wires when connecting an external source. A 3 AG fuse (F1) is installed to protect the control from damage if these connections are accidentally reversed. With the VOLTAGE SOURCE switch in the EXT position, the sensing and motor power circuits are connected to the external Power binding post on the front panel. The unit can be tested using an external 120 V RMS source of proper polarity applied to these terminals. Testing can be accomplished by adjusting the amplitude of the external source.

**EXTERNAL POWER** Binding posts allow application of a 120 V RMS nominal voltage to the unit for test procedures.

**METER OUT** Binding posts allow reading of the input voltage when used in conjunction with the BIAS TEST VOLTAGE screen of the M-6200A Regulator Control.

## SCADA CUTOUT (REMOTE/LOCAL)

Allows local blocking of SCADA commands.

**DRAG HANDS RESET** Resets the tapchanger position indicator drag hands.

#### Death or severe electrical shock can occur.

WARNING: In no case should the line current circuit be interrupted with the regulator or transformer energized. Do not remove auxiliary current transformers without shorting the current inputs.

DRAG HANDS

RESET

Exercise care during installation, operation and maintenance procedures The equipment described in this manual contains voltages high enough to cause serious injury or death. Only qualified personnel should install, operate, test, and maintain this equipment. Be sure that all personnel safety procedures are carefully followed. Exercise due care when operating or servicing alone.

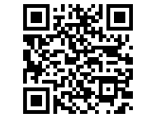

Scan this QR Code for direct access to product support documents.

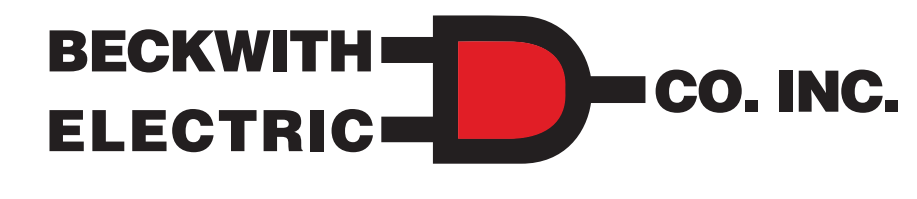

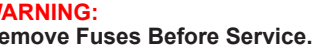

WARNING

REMOTE

LOCAL

SCADA

CUTOUT

Remove Fuses Before Service.

VOLTAGE OFF EXT

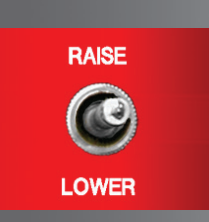

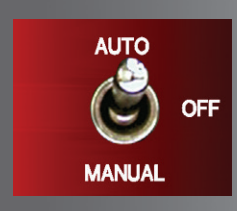

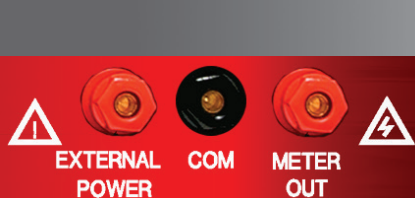

#### Cooper Control Cabinet Terminals **GE Cabinet Terminals** TB1-9 9 Power TB1-10 VS Voltage Sense (120 Vac) (Note 1) TB1-9 VM Motor Supply (120 Vac) (Note 2) TB1-15 C1 Load Current Return TB1-8 10 Return TB1-10 9 Power TB1-11 9 Power TB1-14 C3 Load Current Polarity TB1-14 23 Load Current (Polarity) TB1-16 G Neutral Light Common TB1-15 24 Load Current (Return) TB1-5 R3 Raise Limit Switch TB1-5 27 Tapchanger Raise TB1-6 L3 Lower Limit Switch TB1-6 28 Tapchanger Lower TB1-12 29 Drag Hands Reset TB1-11 NL Neutral Light TB1-12 DHR Drag Hands Reset TB1-13 30 Operations Counter TB2-5 HS Motor Seal-In Input TB1-16 31 Neutral Light Notes: 1. Connect NN-10 to NN-26 for motor return. 1. Regulated voltage for load-side sense without Reverse Power Flow Option. 2. Regulated voltage for load-side sense with Reverse Power Flow Option. 2. Keep existing ground wire from NN-10 to the chassis installed. 3. See Regulator nameplate for connection of NNJ to NN-20, 21 or 22. Howard Industries Cabinet Terminals TB1 TB2 TB1-10 (Black) PS - Panel Power Non-Sequential Operation/Auto Tapchange Inhibit or Aux 2 Input TB1-9 (Blue) MS - Motor Power umper for Cooper regulators Voltage Reduction Step #2 or Aux Input 2 2 TB1-8 (White) G - Ground TB1-15 (Yellow) CT- CO - (Return) TB1-14 (Orange) CT+ - C (Polarity) TB1-12 (Gray) DHR - Drag Hands Res leutral Light Jumper for 3 Source Voltage 3 Non-Coope ource regulators 4+12 Vdc Wetting Supply No Connection TB1-6 (Green) L - Lower Motor Winding 5 Regulator Raise Output 5 Motor Seal-in Alarm (Contact is **closed** with control powered and in a Non-Alarm state) TB1-5 (Red) R - Raise Motor Winding -6)-| 6 Regulator Lower Output TB1-16 (Purple) NS - Neutral Switch In oltage Reduction Step #1 r Aux 1 Input 7 -77-Alarm Common TB1-13 (Brown) OC - Operations Counte T Alarm (Contact is **open** with control powered and in a Non-Alarm state) $\otimes$ -(8)leutral 9 Motor Power Input $\bigcirc$ Siemens Cabinet Plug Terminals TB1-16 U12 Neutral Light No Connection 10-Load Voltage Input 10-No Connection TB1-10 P2 Voltage Sense (120 Vac) TB1-14 C2 Load Current (Polarity) (11)-Neutral Tap Position Input (11) Control Backup Power (-) (12) Drag Hands Reset Output (12) Control Backup Power (+) TB1-15 E1 Load Current (Return) (13) Operations Counter (+) Input TB1-9 U2 Motor and Power (120 Vac) (14) Load Current (+) 1 RS-485 A (+) TB1-5 J Tapchanger Raise (15) Load Current (-) (2)-RS-485 B (-) TB1-6 K Tapchanger Lower TB1-13 U10 Operations Counter TB1-12 U11 Drag Hands Reset (16) Neutral Tap Position Input 3 RS-485 Shield M-6200A Back Panel Cutout GE Cabinet Terminals (SM-3) TB1-8 P1-20 Return COOPER CONNECT B2-1 TO TB2-2 +12 TB1-10 P2-22 Voltage In VOLTAGE 0.5A 250V 3AC TB1-14 P1-7 Load Current (Polarity) GE, SIEMENS, HOWARD CONNECT TEST 3A 250V 3AG TB1-15 P1-5 Load Current (Return) TB1-5 P1-13 Tapchanger Raise TB1-6 P1-14 Tapchanger Lower TB1-12 P1-10 Drag Hands Reset MOTOR POWER 6A 250V 3A0 50 Hz 60 Hz B1-8, 10 90-140 ~ 8VA A TB1-5, 6, 9 240 → 6A TB2-6, 7, 8 120 → 6A TB1-1, 2, 4, 7, 11, 16 12 - 0.100A TB2-11, 12 10-16 - 5W TB1-14 15 TB1-13 P1-11 Operations Counter 0.48A ~ CONTINUO 4.0A ~1 SECONE CONTINUOUS TB1-16 P1-12 Neutral Light 1 2 3 4 5 6 7 8 9 0 $\odot$

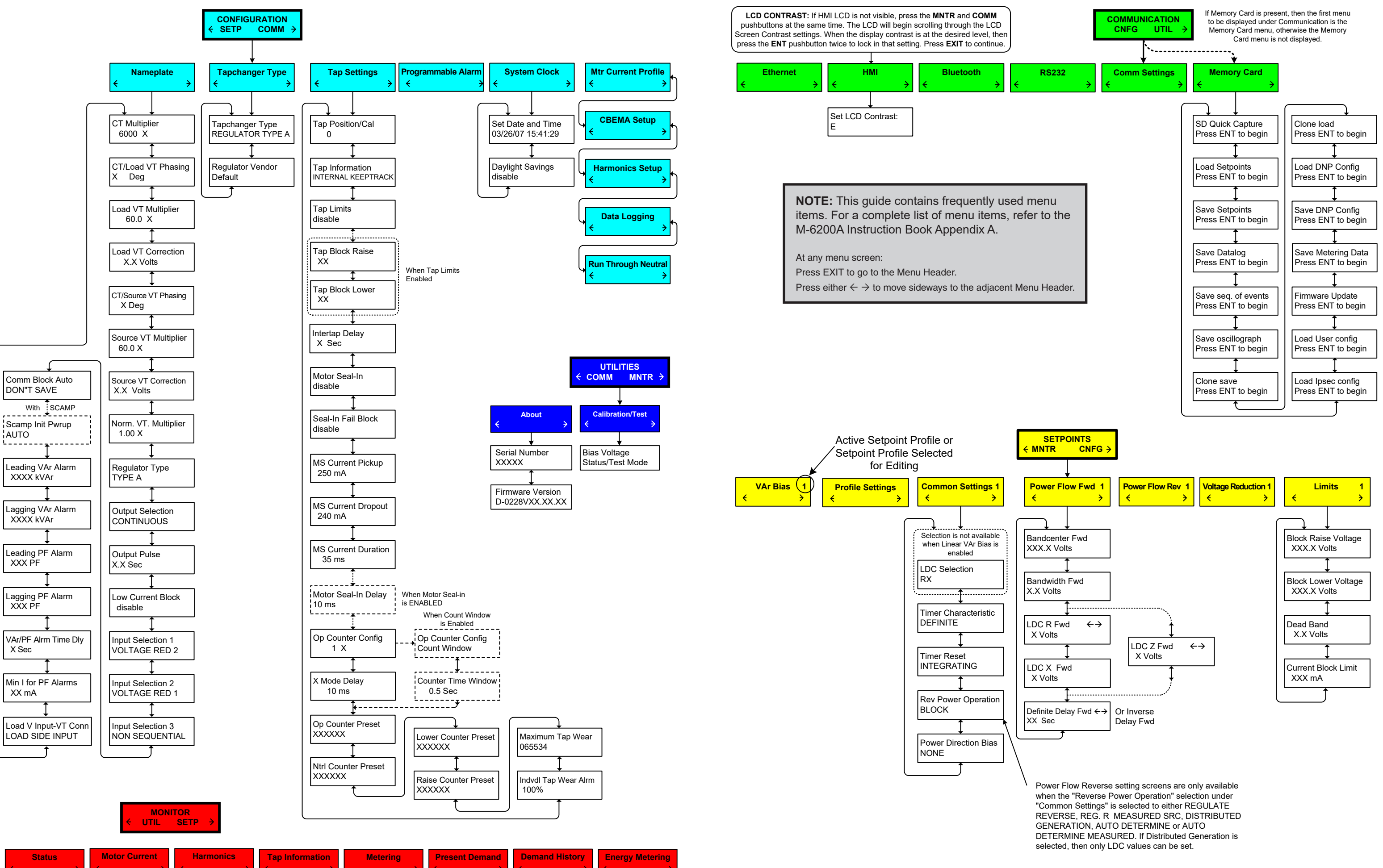